# **Pre-Participation Manual**

Student-Parent Edition

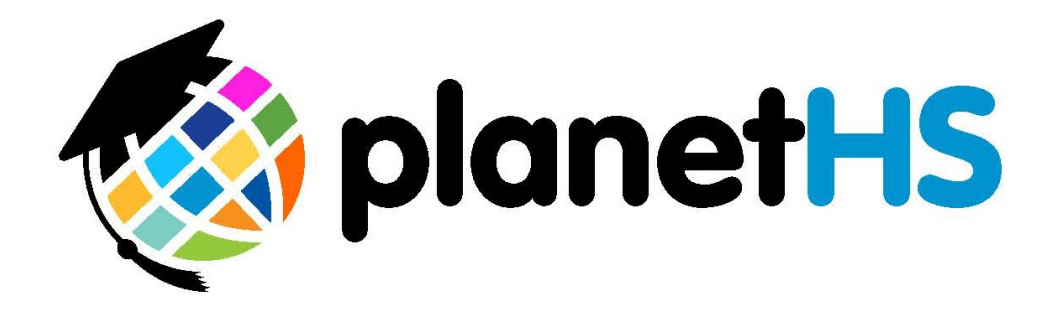

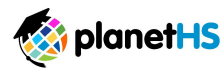

#### TABLE OF CONTENTS

| Introduction                                                    | 2   |
|-----------------------------------------------------------------|-----|
| How do I create an account online?                              | 2,3 |
| How do I create an account via smart phone?                     | 4,5 |
| Both Student and Parent already have an account, skip to page 6 | 6   |
|                                                                 |     |
| Athletic Pre-Participation Web Forms                            | 6   |
| Where do I find the Pre-Participation Web Forms?                | 6   |
| What do I need to do to complete the online forms?              | 6-8 |
| Completing Athletic Pre-Participation Forms overview            | 9   |
| Completing a web-form                                           | 10  |
| Completing an upload only form                                  | 11  |
| Upload Only Example                                             | 12  |
| What happens after I digitally sign or upload a form?           | 13  |
| How do I scan and upload a copy of pre-participation forms?     | 14  |
| Need assistance?                                                | 14  |

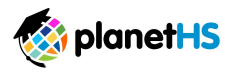

#### Introduction to Pre-Participation Web Forms on PlanetHS

#### Athletes and Parents

Your Organization/District/School has partnered with PlanetHS to provide digital pre-participation athletic web forms. Student athletes and parents will now complete Pre-Participation athletic forms online via PlanetHS. Here's what you need to know.

**How do I create an account?** Create a PlanetHS account one of two simple ways. If you already have an account, skip to page 6.

#### **Option Number One: Create an account online from your computer**

- 1. Go to www.planeths.com
- 2. Click the Sign Up button found in the upper right-hand corner of your screen.

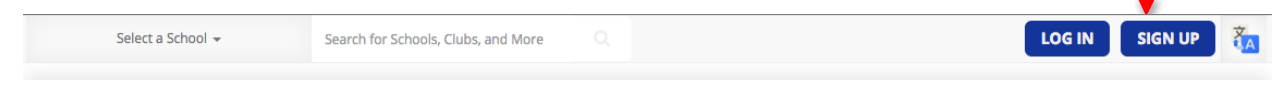

**3.** Fill in the User Information to create your account and profile.

|                                                                                                    | first name                                                         |
|----------------------------------------------------------------------------------------------------|--------------------------------------------------------------------|
|                                                                                                    | email address                                                      |
| Click on the <i>Select an</i><br><i>Account Type</i> box and<br>select either Student or<br>Parent.                                            | new password      personal information      Select an Account Type |
| Start typing the name of<br>the school in which you<br>study. Select your<br>school from the<br>dropdown list that<br>appears. *If your school | GENDER<br>(OPTIONAL)<br>SCHOOL                                     |
| does not appear, select<br>your State in the<br>optional box. This will<br>help filter schools.                                                | BIRTH DATE<br>Month                                                |

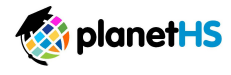

|                                                                                                    | stay informed                                                                                                    |
|----------------------------------------------------------------------------------------------------|----------------------------------------------------------------------------------------------------|
| Check both <i>stay informed</i> boxes to receive the most up-to-date communications.                                                                       | <ul> <li>I would like to receive emails from PlanetHS/K8 to stay up<br/>to date on club and school activities.</li> </ul>                           |
|                                                                                                    | I would like to receive text messages from PlanetHS/K8<br>69274. Receive instant news and event alerts to your phone<br>from your school and clubs. |
| Enter your phone number and<br>mobile carrier. After clicking <i>Sign</i><br><i>Up</i> , you will receive a confirmation<br>text message from the PlanetHS | phone number mobile carrier                                                                                                    |
| short code 69274.                                                                                                    | marketing emails                                                                                                    |
| **You must respond YES to begin receiving SMS notifications. **                                                                                            | Send me valuable deals from local businesses that sponsor<br>programs at my school.                                                                 |
|                                                                                                    | SIGN UP                                                                                                    |
|                                                                                                    |                                                                                                    |

**4.** Click the *Sign Up* button to create your PlanetHS account.

(Continued on next page)

 $\mathbf{m}$ 

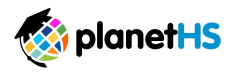

## **Option Number Two: Create an account via smart phone**

Each school, club, class, and team have a specific code they can give out to their parents, students, athletes, etc. Text this specific code to 69274 and PlanetHS/K8 texts back a link that allows you to quickly create an account/login (with limited information needed) and then it instantly follows that specific school or class, club, or team!

**1.** Text the specific code given to you by your school to 69274. For example:

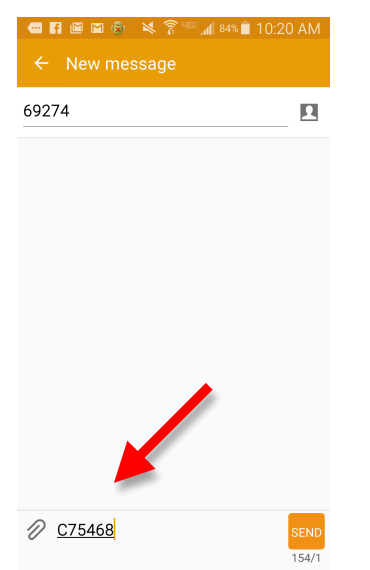

**2.** PlanetHS will send you a text with a direct link. Click on this link.

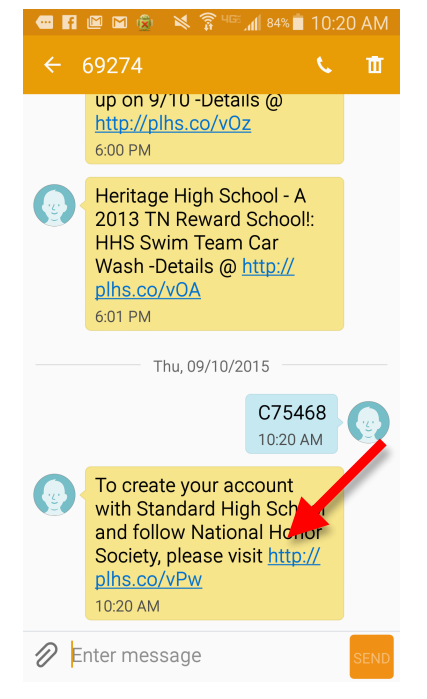

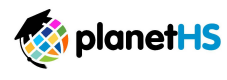

- **3.** You will then see one of the screens below:
  - a. If you are new user and need to create an account, you will see a screen similar to the one below. Fill in your account details and click the *Sign Up* button found at the bottom of your screen.

|           | LOG IN                                                                               | SIGN UP                                                                  |     |
|-----------|--------------------------------------------------------------------------------------|--------------------------------------------------------------------------|-----|
|           |                                                                                      | ٩                                                                        | ≡   |
| ٢         | l would like to receive<br>PlanetHS/K8 69274. R<br>event alerts to your pl<br>clubs. | text messages from<br>eceive instant news and<br>none from your school a | and |
|           | phone number                                                                         |                                                                          |     |
|           | mobile carrier                                                                       |                                                                          | \$  |
| ma        | rketing emails                                                                       |                                                                          |     |
|           | Send me valuable dea<br>that sponsor program                                         | ls from local businesses<br>s at my school.                              | 5   |
| SIG       | in up                                                                                |                                                                          |     |
| Message 1 | Ferms and Conditions                                                                 | Privacy Policy   1-88                                                    | 8-6 |

b. If you have an account on PlanetHS/K8, click the *Log In* button. Enter your login information and click the Log In button at the bottom of your screen.

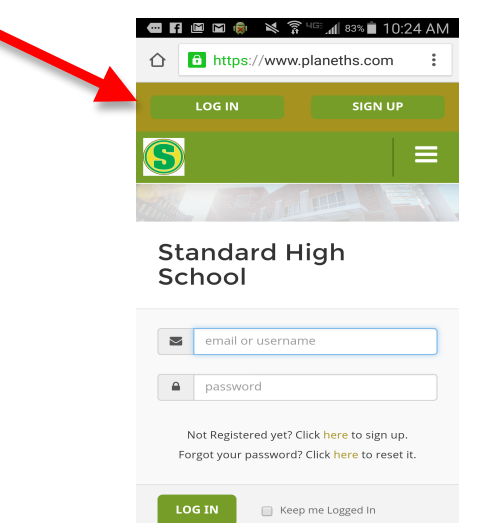

Once logged in, you will instantly Follow the specific School, Class, Club, or Team!

\*If you are already logged in to PlanetHS/K8, you will bypass the login/account creation screen and instantly *Follow* the specific school, class, club, or team!

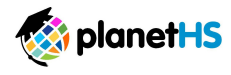

# Where do I find the Pre-Participation Web Forms?

When logged in to a student or parent account, hover over the *Athletic Forms* tab near the top of your screen. Click on the *Athletic Participation* link. This will take you to your Pre-Participation Registration Overview page.

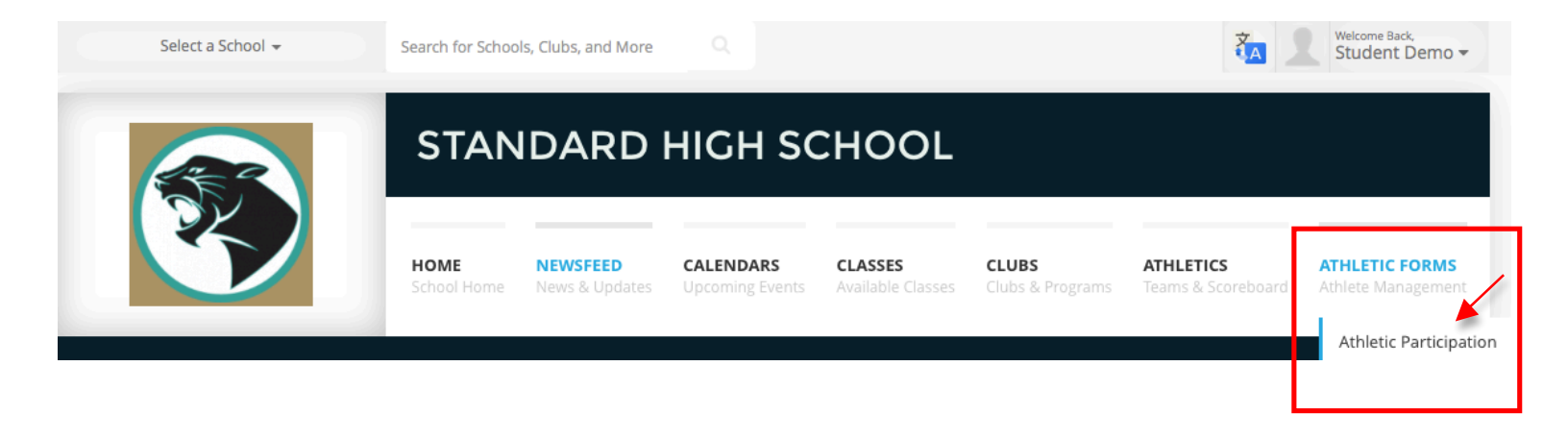

# What do I need to do to complete the online forms?

In order to digitally sign and submit the required documents, follow the below steps:

1. Link your account with your parent/legal guardian's account- after linking accounts, you are enabled to view, complete, and submit all required forms. Click on the short video to watch the linking process, then Click on the Link Account button to the right of the how-to video.

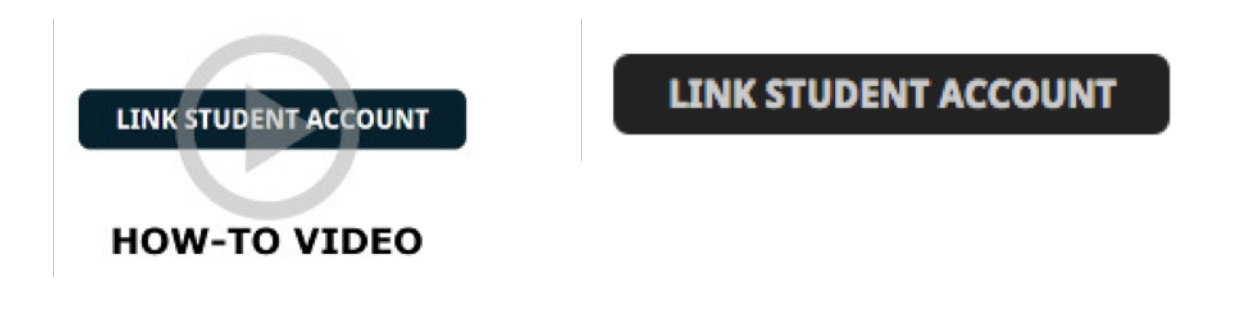

0

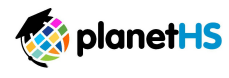

2. Enter the parent/guardian or student email address you wish to link. Click Send.

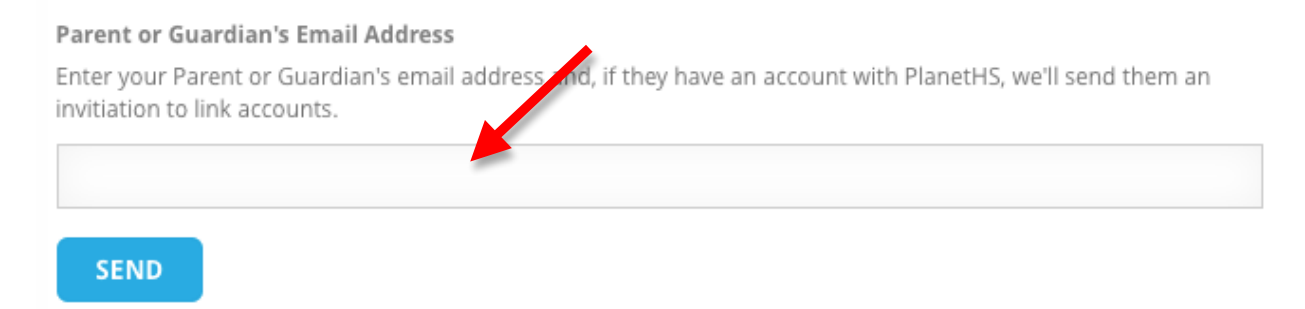

\*If your student or parent already has an account, an email request will be sent to them to approve your request to link. If they do not have an account, an email invitation will be sent to them to create an account and then complete the linking account process.

- 3. Review and approve any pending account link requests
  - 1. Item number two on the Pre-Participation Overview Page, see page 6, has a Click Here link to view and approve any pending links. Your student athlete or parent may have already sent you a link request.
  - <u>Click here</u> to review and approve any pending account link requests. Your parent/legal guardian may have already sent you a link request.

When parent/legal guardian and student athlete accounts are linked, the forms below will be available to complete and digitally sign. Click on each form link to review, complete, and digitally sign.

OR

2. From the Link Account Request email sent after step #3, click on the link found within the email. You will be directed to the linked accounts approval page to approve any pending linked account requests.

View a list of your linked Parent or Guardian accounts. You can approve pending invites, or delete the account links.

| Name             | Status  | Actions          |  |
|------------------|---------|------------------|--|
| Parent, D R Hill | Pending | Approve   Remove |  |
|                  |         |                  |  |

\* Students are able to complete forms without linking accounts. Only once the parent/legal guardian and student athlete accounts are linked will the forms be available for the parent/legal guardian to complete and digitally sign. Click on each form link to review, complete, and digitally sign.

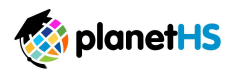

4. **Sport Interest:** select the sports in which you plan to participate. This allows the coaches, as well as the Athletic Directors and Athletic Secretaries, the ability to view both the forms and their status with regards to their completion. If you do not see your sport listed, contact the Athletic Director at your school.

| Sport Interest                                                         |                                                                     |                                                |                    |
|------------------------------------------------------------------------|---------------------------------------------------------------------|------------------------------------------------|--------------------|
| Please select the sports                                               | you are interested in partici                                       | pating this school year.                       |                    |
| <ul> <li>□ Baseball</li> <li>✓ Soccer</li> <li>✓ Volleyball</li> </ul> | <ul> <li>Basketball</li> <li>Softball</li> <li>Wrestling</li> </ul> | <ul> <li>Football</li> <li>Swimming</li> </ul> | 🗌 Golf<br>📄 Tennis |

5. Additional School Participation- Select any additional schools, other than your account home school, at which you may be participating in athletics. This allows the Athletic Directors at those schools access your forms.

1. For Example, if you are studying at a middle school, participate in a middle school sport AND play on a high school team. You would enter the name of the highs school and select your high school from the drop down list of choices.

| Additional School Participaton                                                                          |
|----------------------------------------------------------------------------------------------------|
| Please select any additional schools you may be participating in athletics other than your home school. |
| Add School:                                                                                             |
|                                                                                                    |

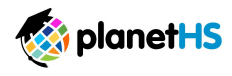

## **Completing Athletic Pre-Participation Forms Overview**

Your Organization/District/School has requested you complete and digitally sign online Athletic Pre-Participation Web Forms. Students are able to complete the forms before a parent/legal guardian account is linked.

#### You will see a combination of the following types of forms required at your school:

- 1. **Web-form** this type of form allows you to enter information online and resembles the printed-paper forms. Once all the information is filled out, you click on the Sign & Submit button to digitally sign and submit the form to appropriate staff at your school.
- 2. **Upload Only** this allows for paper forms that cannot yet be completed via web-forms. For example, the physical exam form conducted by a physician or a birth certificate. The upload option allows you to scan/ take a picture of the form and directly upload it.
  - Either parent or student can initiate the completion of the forms. If the student completes and digitally signs the form first then PlanetHS will send an SMS and email notification to the linked parent, alerting them a pending action is required from them. If the parent completes and digitally signs a form first then the linked student will receive the SMS and email notification alerting them a pending action is required from them. In addition to the courtesy notifications, both parent and student can login at anytime, click on the Athletic Pre-Participation link referenced above, to view form statuses, review signatures needed, and complete necessary form requirements.
  - Faculty/Staff at your school will then receive notice that all required signatures have been made and they can review and accept each form.

(Continued on next page)

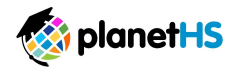

#### To complete and digitally sign web-forms, follow the steps below:

- 1. Ensure both student and parent have created and linked accounts.
- 2. Once both student and parent accounts are linked, web-forms and upload forms will become active to complete.
- **3.** Click on the form you wish to complete and digitally sign.
  - a. Forms will differ from school to school, below is an example set of forms

Student3 Webforms Form Requirements

Preparticipation Physical Evaluation - History Form - Incomplete

Preparticipation Physical Evaluation - Physical Examination Form - Incomplete

Parent's Permission & Acknowledgement of Risk for Son or Daughter to Participate in Athletics -Incomplete

Athlete/Parent Concussion Statement - Incomplete

Steadman Hawkins Sports Medicine Services Consent and Authorization - Incomplete

- Accurately answer all questions. If you have not responded to or missed a question, the system will highlight the specific question(s) that are required before the form will be saved.
- 5. Once all required responses are complete, click the *Sign & Submit* button at the bottom of the page. This will complete your digital signature for that specific form. A digital time stamp will now appear on the form to show you have completed and digitally signed that specific form.

| I HEREBY STATE THAT, TO THE BEST OF MY KNOWLED<br>ARE COMPLETE AND CORRECT.                                                                                                    | GE, MY ANSWERS TO THE ABOVE QUESTIONS                                                                                                    |
|----------------------------------------------------------------------------------------------------|----------------------------------------------------------------------------------------------------|
| My clicking on the Sign & Submit Form button below is my signatu<br>answers and information provided to the above questions are cor<br>have provided on this form may be used for analytical and resear<br>the Greenville County Schools, PlanetHS, LLC, Greenville Health Sy<br>Orthopaedics. | re and indicates that to the best of my knowledge, my<br>nplete and correct. I understand that the information that I<br>ch purposes. I consent to the access and use of this data by<br>stem and the SC Center for Effectiveness Research in |
| << BACK                                                                                                    | SIGN & SUBMIT FORM                                                                                                    |

©2010 American Academy of Family Physicians, American Academy of Pediatrics, American College of Sports Medicine, American Medical Society for Sports Medicine, American Orthopaedic Society for Sports Medicine, and American Osteopathic Academy of Sports Medicine. Permission is granted to reprint for noncommercial, educational purposes with acknowledgment.

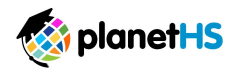

- 1. Ensure both student and parent have created and linked accounts.
- 2. Once both student and parent accounts are linked, web-forms and upload forms will become active to complete.
- **3.** Click on the form you wish to complete and digitally sign.
  - a. Forms will differ from school to school, below is an example set of forms

#### Student3 Webforms Form Requirements

Preparticipation Physical Evaluation - History Form - Incomplete

Preparticipation Physical Evaluation - Physical Examination Form - Incomplete

Parent's Permission & Acknowledgement of Risk for Son or Daughter to Participate in Athletics -Incomplete

Athlete/Parent Concussion Statement - Incomplete

Steadman Hawkins Sports Medicine Services Consent and Authorization - Incomplete

- 4. Scan or photograph the entire form (in a single scan or photograph), making sure the final image is legible.
- 5. Click the *Upload* button
- 6. Search for the scan or photograph of the form on your computer or smart phone and select it for upload.
- 7. Fill in the approval or signature dates
- 8. Click the Upload button to complete the upload

| READY TO SUBMIT?                                                                                                |
|----------------------------------------------------------------------------------------------------|
| You can submit paper pre-participation forms in two ways.                                                       |
| 1. Scan or photograph the entire form (in a single scan or photograph), making sure the final image is legible. |
| <ul> <li>Click the Upload Button below.</li> </ul>                                                              |
| <ul> <li>Search for the scan or photograph of the form on your computer and select it for upload.</li> </ul>    |
| <ul> <li>Fill in the Approval dates.</li> </ul>                                                                 |
| <ul> <li>Click the upload document button to complete the upload.</li> </ul>                                    |
| OR                                                                                                    |
| 2. Turn the signed paper copy of the completed form over to the Athletic Director at your school.               |
| UPLOAD DOCUMENT                                                                                                 |

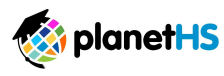

# **Upload Only Example**

#### Pre-Participation Physical Evaluation- Physical Examination Form

The Physical Examination Form cannot be completed as a web-form. This form should be printed, completed by your physician, hand signed by both the student and the parent, scanned or photographed, then uploaded to the appropriate form on PlanetHS.

To **print** the physical examination form, follow the steps below:

- 1. Click on the Pre-Participation Physical Evaluation- Physical Examination Form link.
- 2. Click on the Print Document button.
- 3. Print a copy of this form to bring to your physician.
- 4. This form is to be completed by a physician and then uploaded to PlanetHS. Reference directions for Upload Only forms in the previous section.

| Preparticipation Physical Evaluation - Physical Examination Form                                                                                                    |
|----------------------------------------------------------------------------------------------------|
| All required questions are notated with an asterisk (*).                                                                                                    |
| <ol> <li>Click the Print Document button to generate a blank copy of the form. If the form has been completed by<br/>the parent/student, clicking the Print Document button will generate a completed copy of the form to<br/>print.</li> <li>Print the form, if a physical copy of the form is required for your file.</li> </ol> |
| PRINT DOCUMENT                                                                                                    |
| READY TO SUBMIT?                                                                                                    |
| You can submit paper pre-participation forms in two ways.                                                                                                    |
| 1. Scan or photograph the entire form (in a single scan or photograph), making sure the final image is legible.                                                                                                    |
| <ul> <li>Click the Upload Button below.</li> <li>Search for the scan or photograph of the form on your computer and select it for upload.</li> <li>Fill in the approval date for both parent and student as they appear on the form</li> <li>Click the upload document button to complete the upload.</li> </ul>                   |
| UPLOAD DOCUMENT                                                                                                    |

5. The Physical Examination form will only need to be uploaded and digitally signed by either the parent or the student since both the parent and student have to physically sign the paper form before it is scanned and uploaded to PlanetHS.

(Continued on next page)

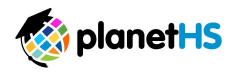

### What happens after I digitally sign or upload a form?

Most Pre-Participation web-forms require the digital signature of the both the student and parent. If a required signature is outstanding, PlanetHS will send a courtesy notification to the remaining required person. This person will verify responses are accurate and then digitally sign the form by clicking on the *Sign & Submit Form* button at the bottom of the page. You will see the digital time stamp and signature for any persons who have already completed and signed off on that particular form.

Upload Only forms only require either the student OR parent to upload the form, not both.

 I HEREBY STATE THAT, TO THE BEST OF MY KNOWLEDGE, MY ANSWERS TO THE ABOVE QUESTIONS

 Digital Time

 Stamp & Signature

 PARENT WEBFORMS

 Email Address: sarahquackenbush+55@planeths.com

 Timestamp: 02/19/2016 10:55:27

 My clicking on the Sign & Submit Form button below is my signature and indicates that to the best of my knowledge, my answers and information provided to the above questions are complete and correct. I understand that the information that I have provided on this form may be used for analytical and research purposes. I consent to the access and use of this data by the Greenville County Schools, PlanetHS, LLC, Greenville Health System and the SC Center for Effectiveness Research in Orthopaedics.

 **CEDEX**

- If all required signatures have been met, the athletic director or appropriate faculty/staff member at your school will be notified to review, accept and finalize the form.
- 10. Review the status of each form and repeat the process until all forms are complete and digitally signed.

## Second Student Webforms Form Requirements

Preparticipation Physical Evaluation - History Form - Complete

Preparticipation Physical Evaluation - Physical Examination Form - Pending Staff Approval

Parent's Permission & Acknowledgement of Risk for Son or Daughter to Participate in Athletics - Awaiting Parent Signature

Athlete/Parent Concussion Statement - Awaiting Athlete Signature

Steadman Hawkins Sports Medicine Services Consent and Authorization - Incomplete

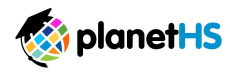

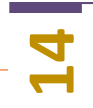

#### How do I scan and upload pre-participation web forms?

Your Organization/District/School prefers to have all forms completed online. Forms completed online give athletic directors, athletic trainers, and coaches, immediate access to critical health information pertaining to the care of your athlete.

For extreme cases, if approved by your Organization/District/School, you are able to print, sign, and upload all documents to PlanetHS. Here's how.

From the Athletic Participation link:

- 1. Click on the *Print All* button found at the bottom of the Athletic Participation page.
- 2. To print specific forms only:
  - a. Click on the form to be printed.
  - b. Click the Prefer a Paper Copy of the form? Click here link.
  - c. Click the *Print* Button.
- 3. Fill out the form and sign it.
- 4. Scan the form as one single scan; making sure the final image is legible.
- 5. Click the Upload Document Button.
- 6. Search for the scan of the form on your computer and select it for upload.
- 7. Click the *Upload Document* Button to complete the upload.

\*\*\* Only the student or parent will need to upload the scanned copies of the form since both the parent and student are required to sign the paper document. \*\*\*

# **PlanetHS Pre-Participation Registration Support**

If you need assistance, contact the Athletic Director at your school, or contact the PlanetHS Support Center.

## Support Center Hours of Operation:

Monday- Friday 9AM to 5PM

#### Email: <u>schoolsupport@planeths.com</u> Call: (844) 457-9355